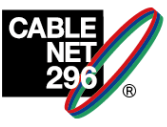

## 不具合の改善方法について①

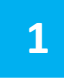

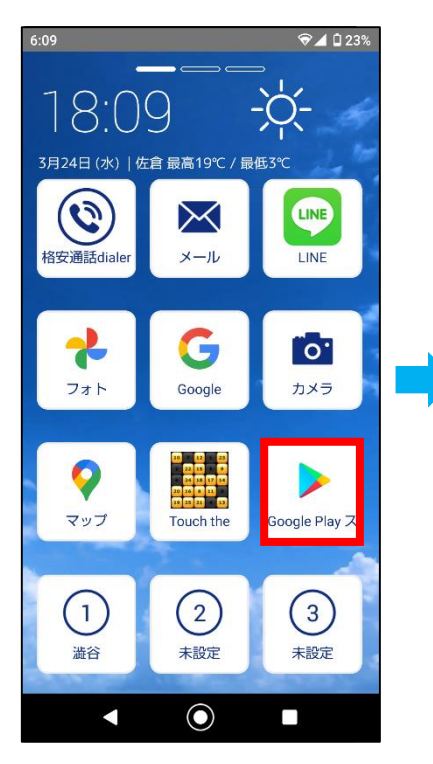

「ホーム画面」より、 「Googleplayストア」を タップ。

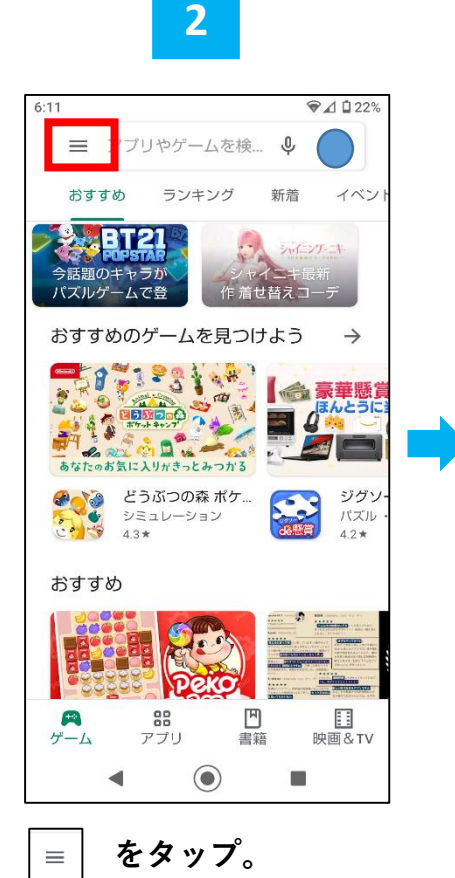

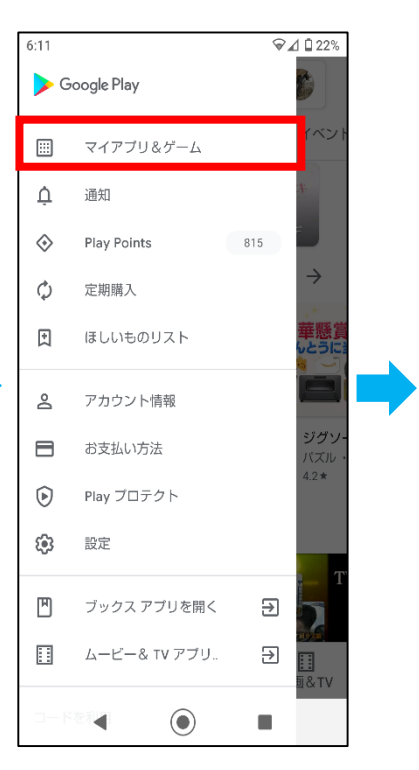

3

「マイアプリ&ゲーム」 をタップ。

4

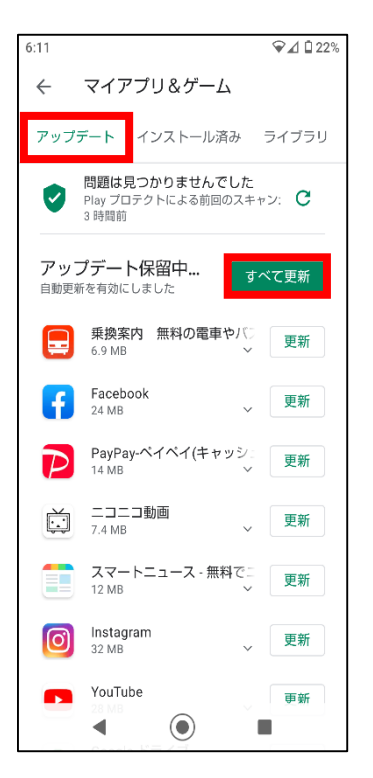

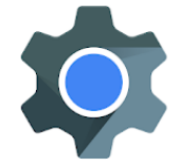

AndroidシステムのWebView

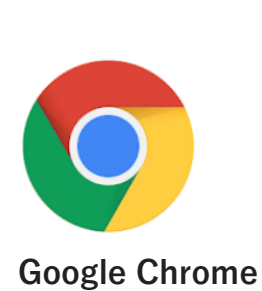

改善しない場合は、 「不具合の改善方法について②」 をご参照下さい。

「アップデート」を選択し、「すべて更新」をタップ。 または「AndroidシステムのWebView」、「Google Chrome」 を「更新」する。

## 不具合の改善方法について2

2

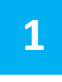

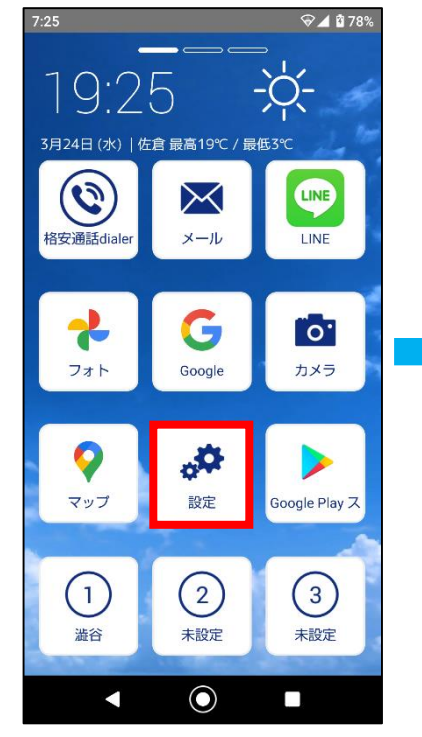

「ホーム画面」より、 「設定」を タップ。

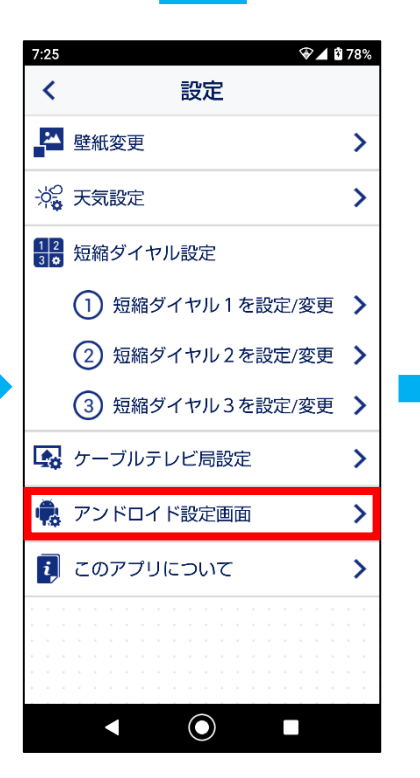

アンドロイド設定画面を タップ。

5

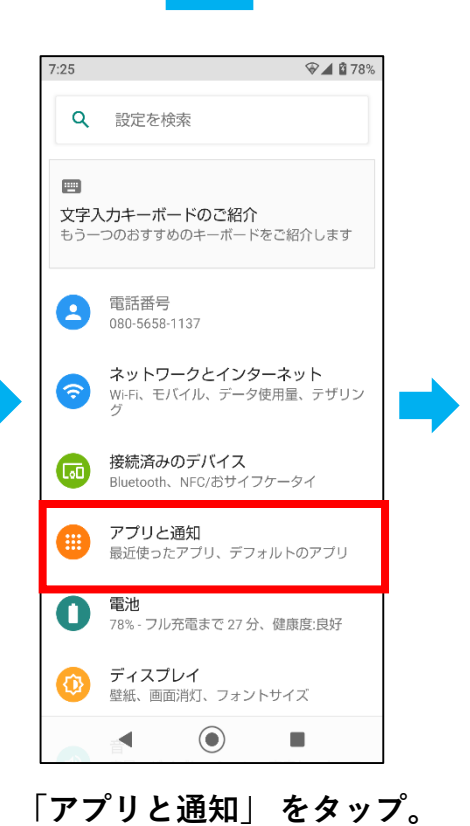

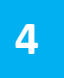

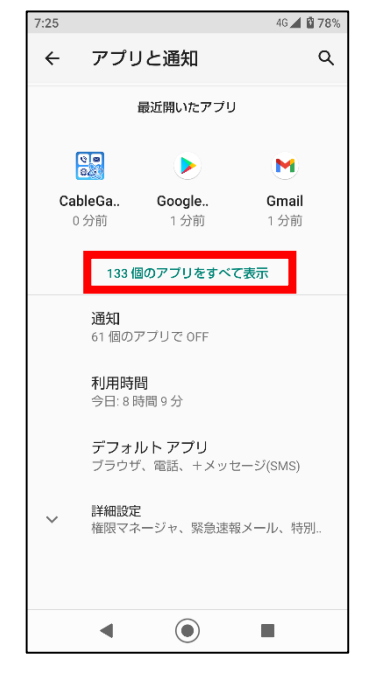

「〇個のアプリをすべて表示」 をタップ。

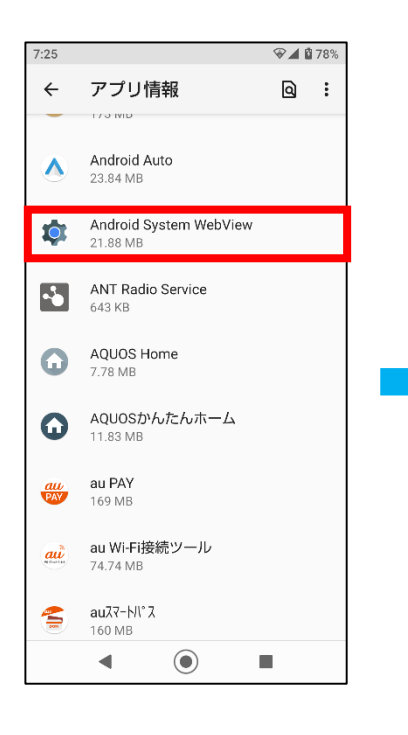

「Android System WebView」 をタップ。

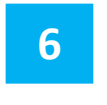

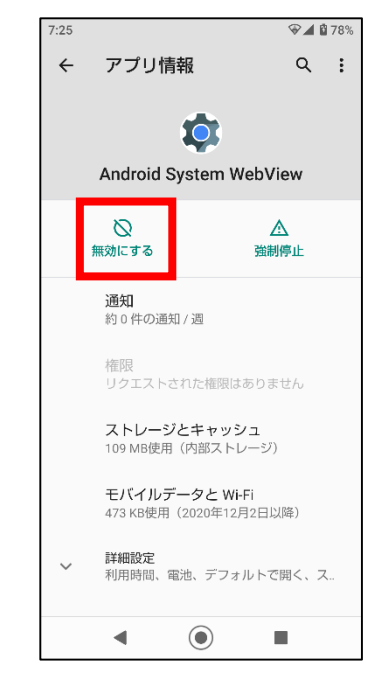

(1)「無効にする」をタップ。
(2) 電源を長押しし「再起動」。

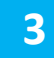

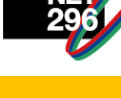